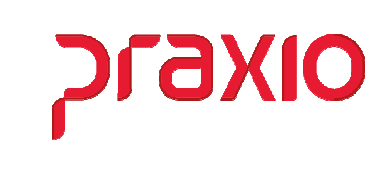

O intuito deste material é facilitar o dia a dia do cliente para alteração de históricos já encerrados.

## Itens abordados:

- Liberação Acesso Restrito Histórico Financeira
  - Funcionários
  - Colaboradores

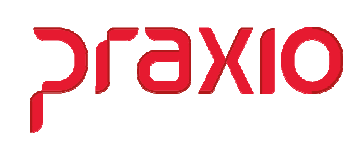

## > Acesso Restrito Cadastro de Parâmetros

Para acessar o acesso restrito é necessário acessar o cadastro de parâmetros da empresa que deseja alterar o histórico financeiro dentre outros históricos, com usuário "*MANAGER*", acessar o menu abaixo, clicar em "*ENTER*" para validar a empresa apenas uma vez.

| G                 | PRAXIO TE                                               | ECNOLOG           |                                             | 0000 (500 (C) - FLD           | fdulo |
|-------------------|---------------------------------------------------------|-------------------|---------------------------------------------|-------------------------------|-------|
| <u>C</u> adastros | <u>P</u> rocedimentos Mensais <u>F</u> érias            | <u>R</u> elatóric | Parâmetros Gerais                           |                               | ção   |
| <u>F</u> uncio    | nários                                                  | •                 | Parâme <u>t</u> ros da Filial               |                               |       |
| Funcão            | D                                                       | •                 | Parâmetros <u>D</u> ivisão                  |                               |       |
| Evento            | -<br>IS                                                 | •                 | Parâmetros Divisã <u>o</u> - Destino        |                               |       |
| Divisõe           | 25                                                      | •                 | Parâmetros de Sistema                       |                               |       |
| Bancos            | 5                                                       | •                 | Parâmetros Fornecedor                       |                               |       |
| -<br>Freguê       | ncia                                                    | •                 | Parâmetros Catraca de Restaurante           | :                             |       |
| Contas            | a <u>p</u> agar                                         | •                 | Parâmetros PPR                              |                               |       |
| <u>R</u> ecurs    | os Humanos                                              | •                 | Parâmetros Empresa/Filial                   |                               |       |
| Contro            | ble                                                     | •                 | Parâmetros FAP                              |                               |       |
|                   |                                                         |                   | Parâmetros eSocial                          |                               |       |
| Itens             |                                                         |                   | Alíquota <u>I</u> NSS Patronal - Lei 12.546 | /2011                         |       |
| Age <u>n</u> d    | a                                                       |                   | Cadastro de Atividades sobre receit         | ta bruta                      |       |
| Cadast            | tros Gerais                                             | •                 | Percentual periculosidade/insalubr          | idade                         |       |
| Cadast            | tros Auxiliares                                         | ۱.                | Informações do empregador                   |                               |       |
|                   |                                                         |                   | Pagamentos de Diárias(FRQ)                  |                               |       |
| <b>Emp</b><br>001 | nesa                                                    | 1                 | "CTF                                        | RL + L'' para localizar os ca | ampos |
| <u>C</u> óc       | digos Oficiais 📔 <u>O</u> utros 🛛 <u>P</u> arâmetros In | iternos           |                                             |                               |       |
|                   | Recibos                                                 |                   |                                             |                               | ^     |
|                   | Calcular Assistência Médica para af                     | astados           |                                             | Sim 🔹                         |       |
|                   | Imprimir a função no lugar do CBO                       |                   |                                             | Sim 💽                         |       |
|                   | Versão do recibo de pagamento                           |                   |                                             | 1 -                           |       |
|                   | Truncar valor do Fundo de Garantia                      | 1                 |                                             | Sim 🗸                         |       |
|                   | Truncar valor do INSS                                   |                   |                                             | Sim 🔽                         |       |
|                   | De catalita de compõem d                                | ) liquido quan    | do pagos em térias                          |                               |       |
|                   | Pagar 31 dias para Mensalistas (Fer                     | ias / Admissai    | o / Arastamentoj                            |                               |       |
|                   |                                                         | tados a 30 dia    | is de pagamento                             | Nao 🗾                         |       |
|                   | Código Fixo para impressão no Reci                      | ibo Modelo 1      |                                             |                               |       |
|                   | String de Preenchimento Recibo Mo                       | odelo 19          |                                             |                               |       |
|                   | Versão do recibo de Pró-Labores                         |                   |                                             | 2 •                           |       |
|                   | Versão do recibo de Autônomos                           |                   |                                             |                               |       |
|                   | Mês inicial para apuração de média:                     | s de 13ª Salár    | 10                                          |                               |       |
|                   | Calcular INSS para Autônomos no A                       | diantamento       |                                             | Não 🔹                         |       |
|                   | Múltiplos pagamentos mensais para                       | autonomos         |                                             | Não -                         |       |
|                   | Notes de Arredes desente                                | a da Diál i l     | ree Muténames /Estación - JTin-             |                               |       |
|                   | Page 20 dias para menoritata da 6                       | io de Pro Labo    | ores/Autonomos/Estagianos/Tercelfos         | Não a                         |       |
|                   |                                                         |                   |                                             |                               | -     |

💉 Limpar

@ <u>E</u>xcluir

Cancelar

🗸 <u>G</u>ravar

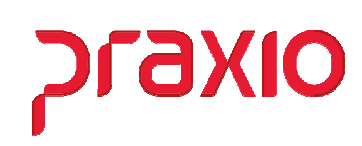

Digitar **BGM + Ctrl + Shift + #**, será aberto uma tela de acesso restrito.

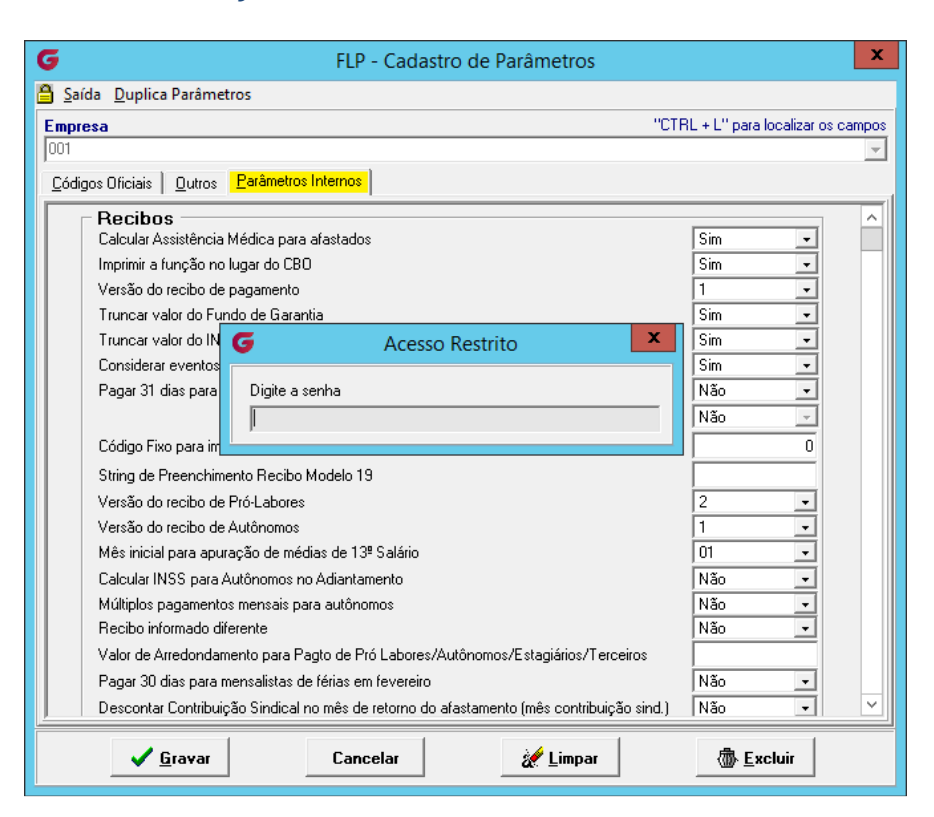

Feche com o mouse no **X**, nesta aba de Parâmetros Internos vá até o final com a barra de rolagem que será habilitado um campo "*SENHAS*", deverá cadastrar a senha no campo Liberação do histórico financeiro e clicar em **Gravar**.

| G FLP - Cadastro de Parâmetros                                                     | ^   |
|------------------------------------------------------------------------------------|-----|
| 🔓 Saída 🛛 Duplica Parâmetros                                                       |     |
| Empresa "CTRL + L" para localizar os cam                                           | pos |
| 001                                                                                | -   |
| Códigos Oficiais Qutros Parâmetros Internos                                        |     |
|                                                                                    | 지   |
| Senhas                                                                             |     |
| Guia de Recolhimento de INSS                                                       |     |
| Cadastro de Eventos                                                                |     |
| Provisao Férias e 13º salário                                                      |     |
| Liberação de Férias trabalhadas :                                                  |     |
| Liberação da Tabela de INSS:                                                       |     |
| Liberação da Tabela de IRF:                                                        |     |
| Liberação do Histórico Financeiro:                                                 |     |
| Cadastro de Área                                                                   |     |
| Cadastro da Integração Contábil/Provisão                                           |     |
| Inclusão / Alteração de Cesta Básica                                               |     |
| Cancelamento de férias integradas com o módulo CPG                                 |     |
| Cancelamento de quitações integradas com o módulo CPG                              |     |
| Cálculo de adiantamento salarial para colaboradores com quitação em data posterior |     |
| Valores a compensar GPS                                                            |     |
| Liberação do Histórico Salarial:                                                   |     |
|                                                                                    |     |
|                                                                                    |     |
| 🗸 Gravar Cancelar 🚀 Limpar 🚳 Excluir                                               |     |

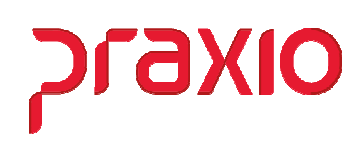

Após o cadastro acessar o menu *Cadastros > Funcionários > Histórico financeiro*, validar a Empresa, Filial e clicar em folha pagamento e fazer novamente o procedimento digitar *BGM + Ctrl + Shift + #*.

| G                                                   | FLP - Cadastro do Histórico Financeiro                                        | x       |
|-----------------------------------------------------|-------------------------------------------------------------------------------|---------|
| 🔒 <u>S</u> aída                                     |                                                                               |         |
| Empresa                                             | Filial                                                                        |         |
| Tipo de Folha                                       |                                                                               | <u></u> |
| <ul> <li>Pagamento</li> <li>Adiantamento</li> </ul> | C Informado C Décimo terceiro C PLR<br>C Complementar C Quitação Complementar |         |
| Código funcionário                                  | Competência                                                                   |         |
| Situação<br>C Ativo C De<br>Ficha Financeira        | esligado C Afastado                                                           |         |
| Código evento                                       | Referência Valor                                                              |         |
| Evento De                                           | G FLP - Acesso Restrito                                                       |         |
| Status eSocial: O Críti                             | ca 🖉 Sucesso 🖉 Processamento 🛃 Histórico eSocial                              |         |
| <u>G</u> rav                                        | ar Cancelar 🎡 Limpar                                                          |         |

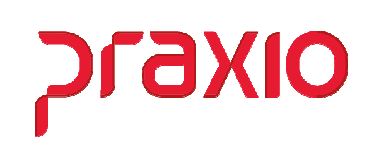

Digitar a senha cadastrada que será liberada para alteração do histórico financeiro.

| G FLP - Cadastro do Histórico Financeiro                                                                                                    |        |            |                    |                 |       |                                  |
|----------------------------------------------------------------------------------------------------|--------|------------|--------------------|-----------------|-------|----------------------------------|
| 🔓 Saída < 🗖                                                                                                    |        |            |                    |                 |       |                                  |
| Empresa Filial                                                                                                    |        |            |                    |                 |       |                                  |
| 001 🔽 001 🔽                                                                                                    |        |            |                    |                 |       |                                  |
| Tipo de Folha         C         Informado         C         Décimo terceiro         C         PLR           C         Adiantamento         C         Complementar         C         Quitação Complementar |        |            |                    |                 |       |                                  |
| Código funcionário Competência                                                                                                    |        |            |                    |                 |       |                                  |
| 000013 🙀 WANDERLEI                                                                                                    |        |            | 30/                | 09/202          | 0 1   | 5 🙀                              |
| Situação em 30/09/2020                                                                                                    |        | Condi      | ição em 30/09/2020 |                 |       |                                  |
| C Ativo C Desligado C /                                                                                                    | Afasta | ido        |                    |                 |       |                                  |
| Ficha Financeira Assist.Med. Titula                                                                                                    | ar/Dej | p. Depen   | dentes             |                 |       |                                  |
| Código evento                                                                                                    |        | Refe       | erência            | V               | 'alor | ·                                |
| 2 DIAS TRABALHADOS                                                                                                    |        |            | 30,00              | 1.509,6         | 50    | Gerado pelo sistema.             |
| Evento Descrição                                                                                                    | Tipo   | Referência | Valor              | Origem          | ^     | Usuário que gerou esse histórico |
| 2 DIAS TRABALHADOS                                                                                                    | Р      | 30,00      | 1,509,60           | SI              |       | MANAGER                          |
| 3 I.N.S.S.                                                                                                    | D      | 0,00       | 120,18             | SI              |       | Data Hora                        |
| 947 MENS PLANO DE SAUDE                                                                                                    | D      | 0,00       | 30,00              | FO              |       | 17/09/2020 1 11:20:49            |
| 900 FGTS-S/SALARIO(CALC                                                                                                    | В      | 0,00       | 120,76             | SI              |       |                                  |
| 908 BASE INSS-S/SALARIOS                                                                                                    | В      | 0,00       | 1.509,60           | SI              | _     |                                  |
| 915 BASE IRFF-S/SALARIO                                                                                                    | В      | 0,00       | 1.389,42           | SI              |       |                                  |
| 924 LIQUIDO DE FOLHA                                                                                                    | В      | 0,00       | 1.359,42           | SI              |       |                                  |
| 934 SAL.MENS.P/GR.HIST.FIN                                                                                                    | В      | 0,00       | 1.509,60           | SI              |       |                                  |
| 936 TOTAL DE PROVENTOS                                                                                                    | В      | 0,00       | 1.509,60           | SI              |       |                                  |
| 937 TOTAL DE DESCONTOS                                                                                                    | В      | 0,00       | 150,18             | SI              |       |                                  |
| 939 BASE FGTS-S/SAL(CALC                                                                                                    | В      | 0,00       | 1.509,60           | SI              | ~     |                                  |
|                                                                                                    |        |            |                    | >               |       |                                  |
| Status eSocial @ Crítica @ Sucesso @ Processamento 📶 Histórico eSocial                                                                                                    |        |            |                    |                 |       |                                  |
| <mark>✓ <u>G</u>ravar</mark>                                                                                                    |        | Cancelar   |                    | , <u>L</u> impa | ۱ſ    | (∰ <u>E</u> xcluir               |

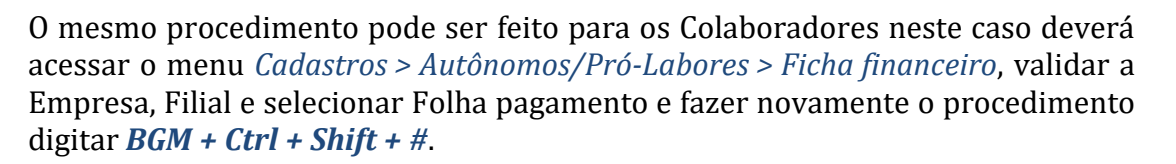

OIXE الے

| G                        | FLP - Ficha Financeira (Pró Labores / Autônomos / Estagiários ) |
|--------------------------|-----------------------------------------------------------------|
| 🔒 <u>S</u> aída          |                                                                 |
| Empresa                  | Filial Tipo de Folha                                            |
|                          |                                                                 |
|                          | Tipo     Competencia     ✓ / / II → Ativo                       |
| Código evento            | Referência <b>Valor</b>                                         |
|                          | 0,00 0,00                                                       |
| <u>F</u> icha Financeira | G FLP - Acesso Restrito                                         |
| Evento Descriç           | Empresa Usuário que gerou esse histórico                        |
|                          |                                                                 |
|                          | Data Hora                                                       |
|                          |                                                                 |
|                          | Usuario encerrou esse historico                                 |
|                          | Data                                                            |
|                          |                                                                 |
| <u>p</u>                 |                                                                 |
| 🖉 Gr                     | avar Cancelar 🖉 Limpar 📾 Excluir                                |
|                          |                                                                 |